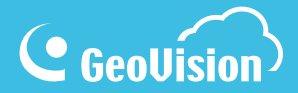

# myGVcloud Guía de inicio rápido

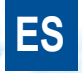

myGVcloudV103-QG-A-ES

# **GeoVision**

#### © 2015 GeoVision, Inc. Reservados todos los derechos.

Según las leyes del copyright, este manual no debe ser copiado, parcial o totalmente, sin permiso por escrito de GeoVision.

Se han realizado todos los esfuerzos para garantizar que la información de este manual es precisa. GeoVision, Inc. no establece ninguna garantía expresa o implícita de ningún tipo ni asume ninguna responsabilidad por errores u omisiones. No se asumirá ninguna responsabilidad por daños incidentales o consecuentes debidos al uso de la información o los productos aquí contenidos Las especificaciones y características están sujetas a cambio sin previo aviso. Tenga en cuenta que la ranura para tarjetas de memoria (almacenamiento local) no se admite en Argentina.

GeoVision, Inc. 9F, N.º 246, Sec. 1, Neihu Rd., Neihu District, Taipei, Taiwán Tel: +886-2-8797-8377 Fax: +886-2-8797-8335 http://www.geovision.com.tw

Marcas comerciales utilizadas en este manual: *GeoVision*, el logotipo de *GeoVision* y los productos de la gama GV son marcas comerciales de GeoVision, Inc. *Windows* y *Windows* XP son marcas comerciales registradas de Microsoft Corporation.

Diciembre 2015

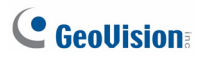

### Contenido

| Notas importantes                                            | . 1 |
|--------------------------------------------------------------|-----|
| Nota para licencia en la nube                                | . 1 |
| Nota para la tarjeta de memoria                              | . 2 |
| Introducción                                                 | . 3 |
| GV-HCW120                                                    | . 4 |
| Información general de la cámara                             | . 4 |
| Conectar la cámara                                           | . 4 |
| Conectarse a una red cableada                                | . 5 |
| Conectarse a una red inalámbrica                             | . 5 |
| GV-UBXC1301                                                  | . 6 |
| Información general de la cámara                             | . 6 |
| Conectar la cámara                                           | . 6 |
| GV-UBLC1301                                                  | . 7 |
| Información general de la cámara                             | . 7 |
| Conectar la cámara                                           | . 7 |
| GV-MFDC1501                                                  | . 8 |
| Información general de la cámara                             | . 8 |
| Conectar la cámara                                           | . 8 |
| GV-PTC130D                                                   | . 9 |
| Información general de la cámara                             | . 9 |
| Ejecutar myGVcloud CamWizard                                 | 11  |
| Acceder al portal de myGVcloud                               | 16  |
| Obtener acceso a la vista en directo                         | 17  |
| Reproducir vídeos                                            | 18  |
| Utilizar myGVcloud CamApp                                    | 21  |
| Utilizar myGVcloud CamViewer                                 | 24  |
| Streaming de vista de cámara en directo de cámara en YouTube | 26  |

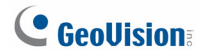

# **Notas importantes**

#### Nota para licencia en la nube

Se necesita una licencia en la nube de GeoVision para cada cámara en la nube GV para almacenar grabaciones en el almacenamiento en la nube de GeoVision. Cuando la licencia en la nube expira:

- 1. La cámara deja de grabar.
- Las grabaciones del almacenamiento en la nube se eliminan después del número de días especificado en el plan de compra (días de conservación).
- 3. El acceso a la vista en directo está limitado a 60 segundos si la cámara se encuentra en una red LAN diferente.
- 4. El streaming en directo en YouTube y Ustream no se admite.

Para adquirir la licencia en la nube, haga clic en Comprar en la esquina superior derecha del portal myGVcloud: <u>www.mygvcloud.com/login.php</u>

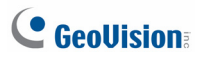

#### Nota para la tarjeta de memoria

- 1. Se debe detectar una tarjeta de memoria en la cámara en la nube GV para almacenar grabaciones en el almacenamiento en la nube.
- La tarjeta micro/SD se proporciona como un elemento complementario sin garantía.
- Recuerde lo siguiente cuando utilice una tarjeta de memoria para grabación:
  - a. Los datos grabados en la tarjeta de memoria se pueden dañar o perder si se accede a ellos mientras la cámara ha recibido un impacto físico, la alimentación está interrumpida, se ha desmontado la tarjeta de memoria o cuando dicha tarjeta alcanza el final de su período de vida útil. No se proporciona ninguna garantía para tales causas.
  - b. Los datos almacenados se pueden perder si no se accede a la tarjeta de memoria durante un prolongado período de tiempo.
     Haga una copia de seguridad de sus datos periódicamente si casi nunca accede a la tarjeta de memoria.
  - c. Las tarjetas de memoria se pueden expandir y su durabilidad varía conforme a las condiciones del sitio instalado y cómo se utilizan. Haga una copia de seguridad de los datos regularmente y cambie la tarjeta de memoria todos los años.
  - Cambie la tarjeta de memoria cuando su velocidad de lectura o escritura sea inferior a 6 MB/s o cuando la cámara tenga problemas en detectarla con mucha frecuencia.
- 4. Es recomendable utilizar tarjetas de memoria de las siguientes especificaciones:
  - Tarjetas micro-SD flash NAND MLC de clase 10 para mejorar el rendimiento.
  - b. Solo tarjetas SD/SDHC. Las tarjetas SDXC y UHS-I no se admiten.

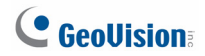

## Introducción

Puede acceder de forma remota a las cámaras en la nube GV desde su PC y dispositivos móviles.

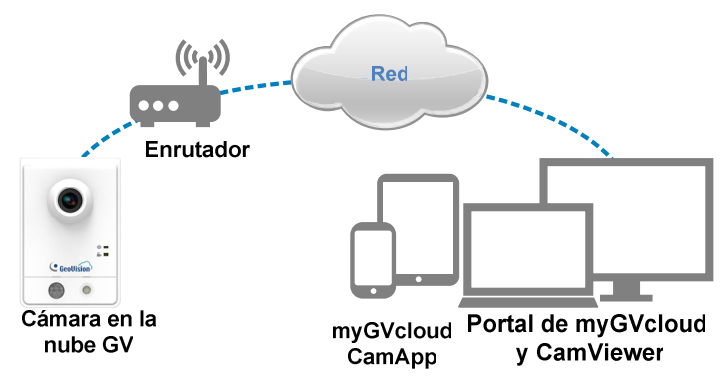

#### Modelos de cámara en la nube GV

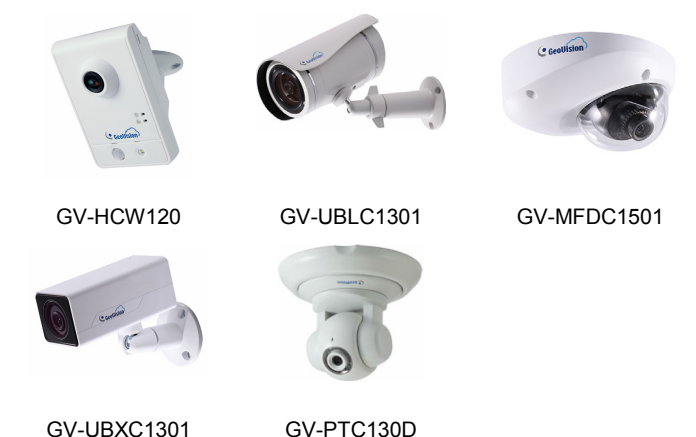

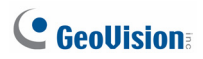

# GV-HCW120

#### Información general de la cámara

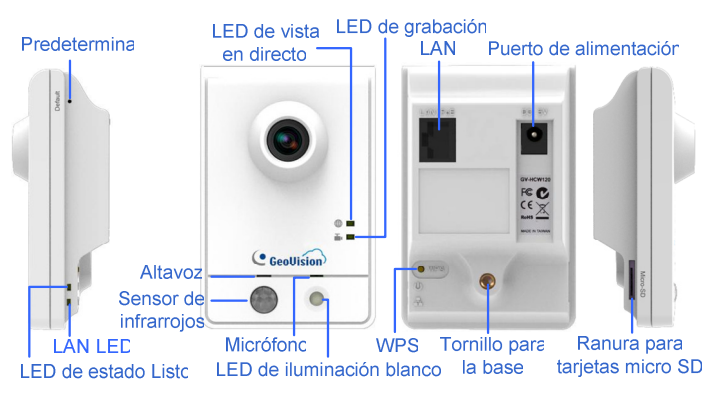

#### Conectar la cámara

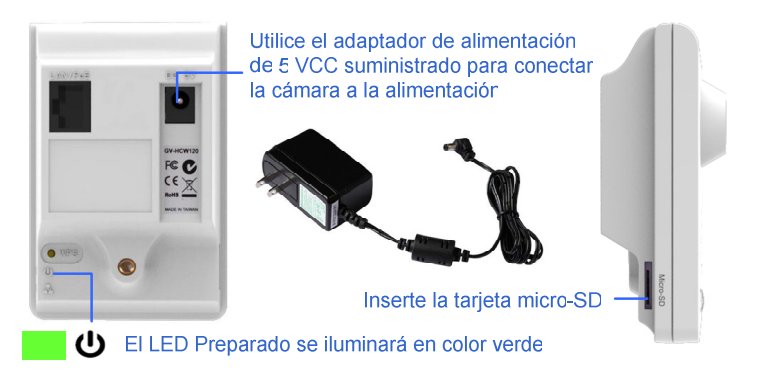

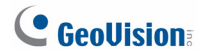

03

#### Conectarse a una red cableada

Utilice el cable Ethernet suministrado para conectar la cámara a la red

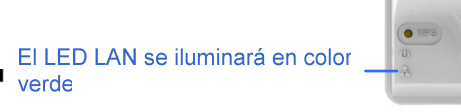

#### Conectarse a una red inalámbrica

verde

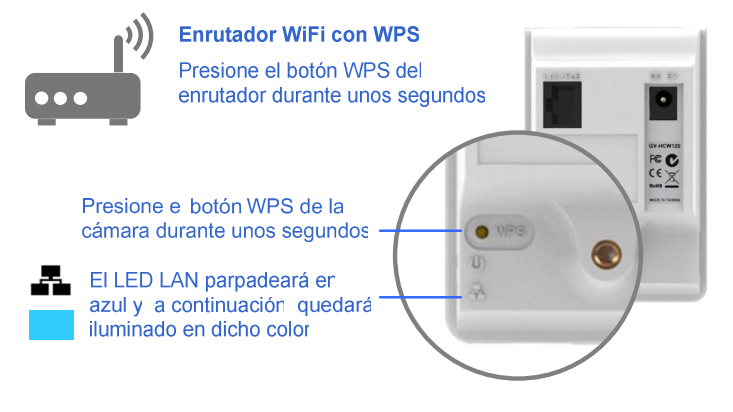

Nota: Si el enrutador admite conexión inalámbrica pero no tiene función WPS, utilice un cable Ethernet para conectar la cámara al enrutador. Cuando ejecute myGVcloud CamWizard, establezca la cámara utilizando primero la conexión inalámbrica y, a continuación, podrá desenchufar el cable Ethernet después de completar la configuración.

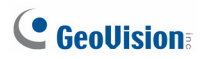

# GV-UBXC1301

#### Información general de la cámara

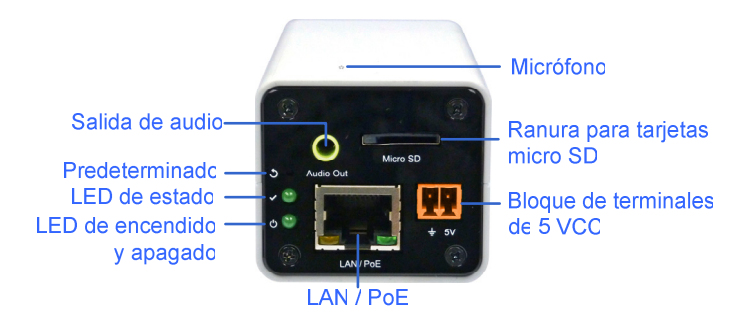

#### Conectar la cámara

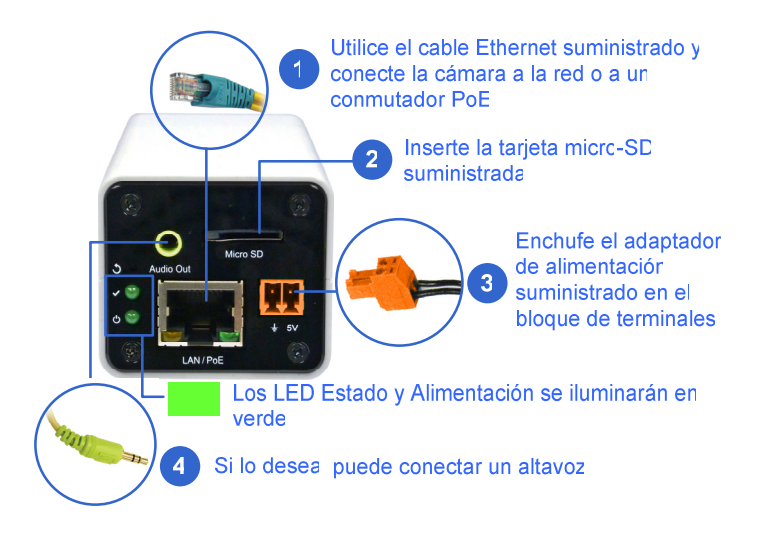

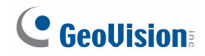

# GV-UBLC1301

#### Información general de la cámara

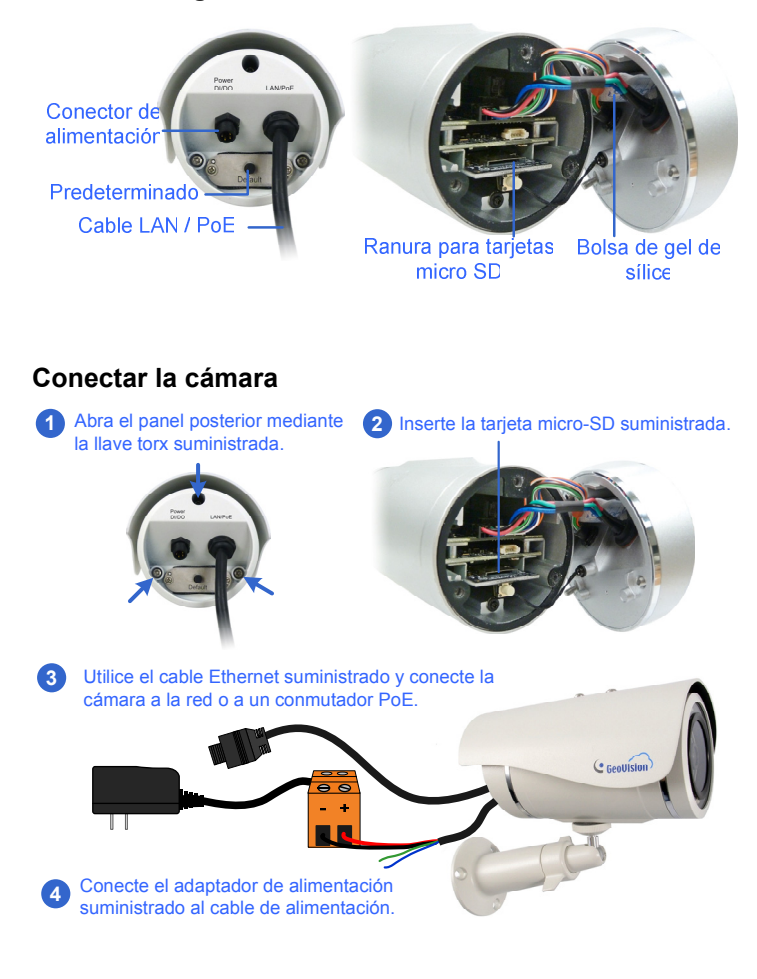

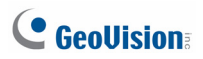

# GV-MFDC1501

#### Información general de la cámara

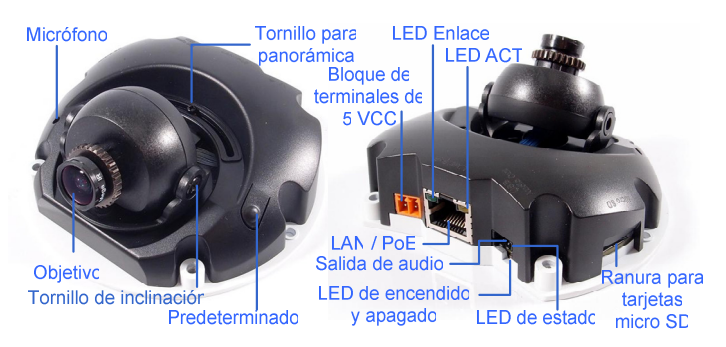

#### Conectar la cámara

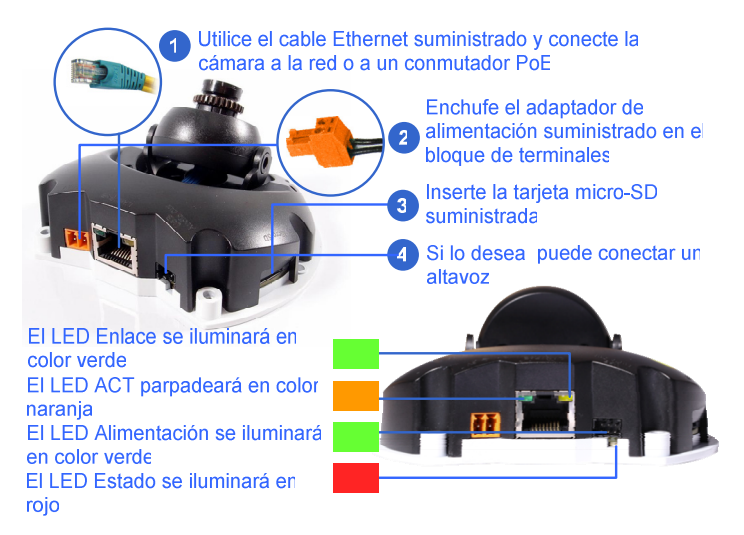

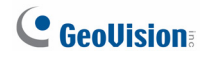

# GV-PTC130D

#### Información general de la cámara

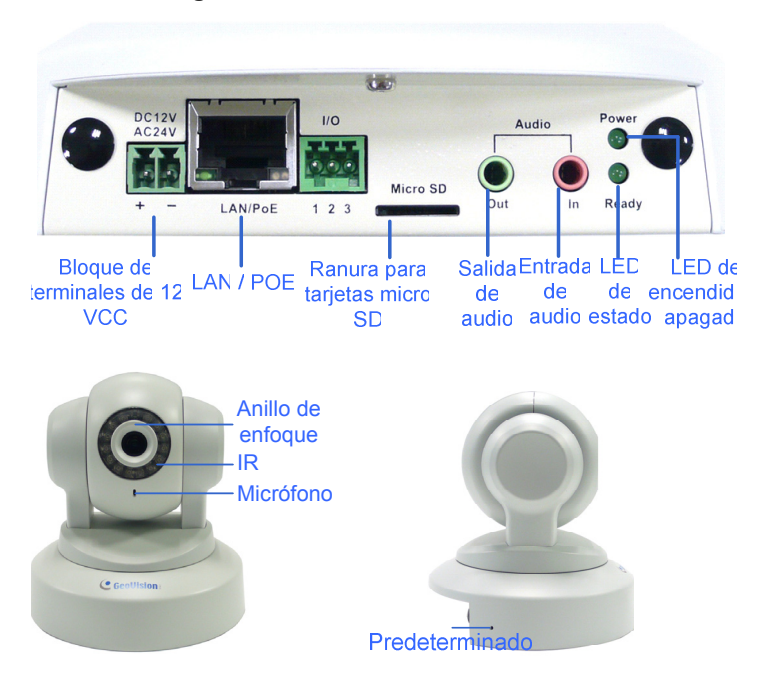

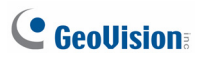

#### Conectar la cámara

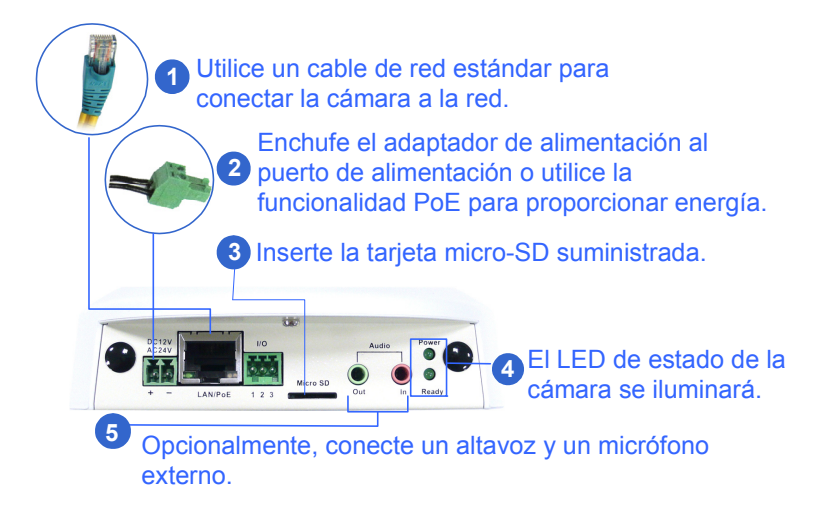

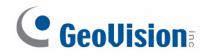

### Ejecutar myGVcloud CamWizard

- 1. Descargue myGVcloud CamWizard en este vínculo: http://www.geovision.com.tw/myGVcloud/download.asp
- Descomprima el archivo descargado y haga doble clic en Setup (Configuración) para ejecutar myGVcloud CamWizard.

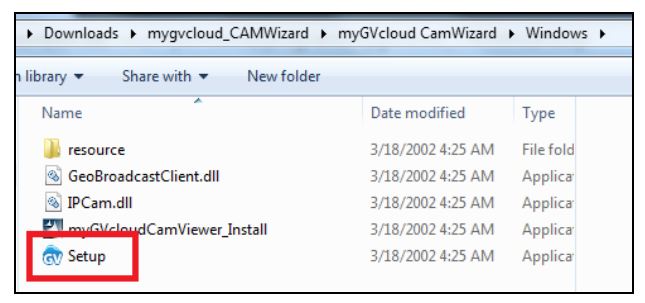

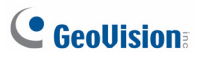

3. Cuando el asistente aparezca, haga clic en **Next (Siguiente)** para buscar cámaras en la nube GV en la red.

| <sub>GV</sub> myG¥cloud | l Cam₩izard           |                       |             |                       |           |                        |   |
|-------------------------|-----------------------|-----------------------|-------------|-----------------------|-----------|------------------------|---|
| GeoUis                  | ion                   |                       |             |                       |           |                        |   |
| $\rightarrow$           | Welcome               | Configure             | $\rangle$   | myGVcloud             | Selec     | Finish<br>t Language 💊 |   |
|                         | Welcome               |                       |             |                       |           |                        |   |
|                         |                       | Search and            | i set up    | your camera           |           |                        |   |
|                         |                       | Join myGV             | cloud       |                       |           |                        |   |
|                         |                       | Download 1            | myGVclo     | oud software          |           |                        |   |
|                         | 🛄 If you don't know h | ow to set up your can | nera, pleas | e click here for inst | ructions. |                        |   |
|                         |                       |                       |             |                       |           |                        |   |
|                         |                       |                       |             |                       |           | Next                   | ו |

4. Seleccione una cámara. Haga clic en Next (Siguiente).

| isio     | n)                | Config                |                     | myGVcloud    | \<br>\     | Finish |
|----------|-------------------|-----------------------|---------------------|--------------|------------|--------|
|          | vveicome          | Comig                 | ure                 |              | 1          |        |
|          |                   |                       |                     |              |            |        |
| Sca      | n Camera          |                       |                     |              |            |        |
|          | Camera Name       | Camera Model          | IP Address          | Mac Address  | State      | IS     |
| 0        | GV-HCW120         | GV-HCW120             | 192.168.7.74        | 0013E204FBF6 | <b>a</b> - | . 🦉    |
| ۲        | Office-2F         | GV-HCW120             | 192.168.2.41        | 0013E204FC22 | <u>a</u>   | L -    |
| 0        | CCd               | GV-HCW120             | 192.168.5.224       | 0013E206D7CB | <b>a</b>   | 6      |
| 0        | Office-6F         | GV-UBXC1301           | 192.168.1.38        | 0013E2080362 | <b>a</b> - |        |
| ~        | ConVinion DD      | OV UBV04004           | 400 460 5 400       | 0040E0000400 | <u>~</u> 1 | L N    |
|          |                   |                       |                     |              |            | Rescan |
| <b>n</b> |                   |                       |                     |              |            |        |
|          | ove the mouse ove | er the status icon to | ) display the descr | ipuon        |            |        |
|          |                   |                       |                     | _            |            |        |
|          |                   |                       |                     |              | 0          |        |

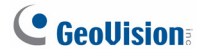

5. Cuando el mensaje aparezca, haga clic en **Yes (Sí)** para omitir la configuración de red avanzada.

| nyGVcloud CamWizard                                                                                                   |
|----------------------------------------------------------------------------------------------------|
| Camera network can be used, and would you like to skip the advanced network configuration?<br>Suggest to click 'Yes'. |
| <u>Y</u> es <u>N</u> o                                                                                                |

 Crear un nombre de usuario y contraseña para la interfaz Web de la cámara. Haga clic en Next (Siguiente).

| S | etup camera user account   |           |
|---|----------------------------|-----------|
|   | Camera Name :              | GV-HCW120 |
|   | Username :                 |           |
|   | Password :                 |           |
|   | Password<br>Confirmation : |           |

**IMPORTANTE:** Necesitará esta información para acceder a la interfaz Web de la cámara. Si olvida el nombre de usuario y la contraseña, necesitará restablecer la configuración predeterminada de fábrica de la cámara.

7. Seleccione Create a new myGVcloud account (Crear nueva cuenta de myGVcloud). Haga clic en Next (Siguiente).

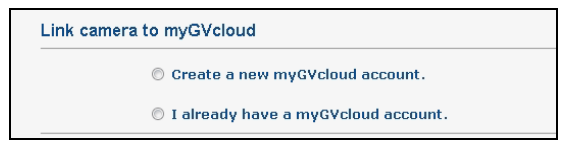

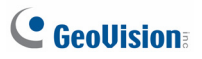

 Para crear una cuenta de myGVcloud, escriba su correo electrónico en Account (Cuenta), una contraseña en Password (Contraseña) y una sugerencia de contraseña en Password Hint (Sugerencia de contraseña).

| Create a myGVcloud account |                     |  |  |  |  |  |  |  |  |  |
|----------------------------|---------------------|--|--|--|--|--|--|--|--|--|
| Account :                  | mygvcloud@gmail.com |  |  |  |  |  |  |  |  |  |
| Password :                 | •••••               |  |  |  |  |  |  |  |  |  |
| Password<br>Confirmation : | •••••               |  |  |  |  |  |  |  |  |  |
| Password Hint :            | workID              |  |  |  |  |  |  |  |  |  |

 Haga clic en Next (Siguiente) para completar el proceso de configuración. Se enviará un correo electrónico con un vínculo de confirmación a su cuenta de correo electrónico.

| myGVcloud CamWizard                                                            | ×           |
|--------------------------------------------------------------------------------|-------------|
| Registration is successful.The account activation letter has been s<br>e-mail. | ent to your |
|                                                                                | OK          |

10. Cierre el asistente.

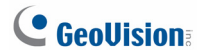

11. Compruebe su dirección de correo electrónico y haga clic en el vínculo de confirmación para activar su cuenta de myGVcloud.

| Authentication for myGVcloud                                                                                       | Inbox x                                                                                                    | ē | 2 |  |  |  |  |  |  |  |  |
|----------------------------------------------------------------------------------------------------|----------------------------------------------------------------------------------------------------|---|---|--|--|--|--|--|--|--|--|
| mygvcam_support@geovision.com.tw                                                                                   | 5:09 PM (5 minutes ago) 🕺                                                                                     | • | * |  |  |  |  |  |  |  |  |
| Dear ,                                                                                                    |                                                                                                    |   |   |  |  |  |  |  |  |  |  |
| Thank you for using myGVcloud Service.<br>Please click the following link to activate you                          | Thank you for using myGVcloud Service.<br>Please click the following link to activate your myGVcloud account. |   |   |  |  |  |  |  |  |  |  |
| http://www.mygvcloud.com/VerifyNewAccou<br>1411549782⟨=EN                                                          | http://www.mygvcloud.com/VerifyNewAccount.php?user=rofada@gmail.com&code=<br>1411549782⟨=EN                   |   |   |  |  |  |  |  |  |  |  |
| This mail was sent from myGVcloud Service                                                                          | , and please don't reply to this mail.                                                                        |   |   |  |  |  |  |  |  |  |  |
| myGVcloud Service<br>Service Web <u>http://www.mygvcloud.com</u><br>Service E-mail <u>mygvcam_support@geovisio</u> | <u>/</u><br>n.com.tw                                                                                          |   |   |  |  |  |  |  |  |  |  |

 Después de activar la cuenta, será conducido a la página inicio de sesión del portal de myGVcloud. También puede acceder al portal de myGVcloud escribiendo <u>https://www.mygvcloud.com/Login.php</u> en un explorador Web.

| myGVcloud × +                                          |                                                   |    |   |   | -0 | Jø | * |
|--------------------------------------------------------|---------------------------------------------------|----|---|---|----|----|---|
| A https://auth.mygvcloud.com/Login.php?service=mygvcam | v   C   Q, Search                                 | 合自 | ۵ | ÷ | ŧ  | ø  | ≡ |
|                                                        |                                                   |    |   |   |    |    |   |
|                                                        |                                                   |    |   |   |    |    |   |
|                                                        | Copyright@2015 Geovision Inc. All Rights Reserved |    |   |   |    |    |   |

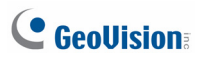

# Acceder al portal de myGVcloud

Puede utilizar uno de los siguientes exploradores Web para acceder al portal de myGVcloud:

- Internet Explorer 10.0 o posterior
- Mozilla Firefox 21.0 o posterior
- Safari 6.0.5 o posterior (solo Mac. Safari para Windows no se admite.)
- En la página de inicio de sesión del portal de myGVcloud, escriba la información correspondiente en los campos Username (Nombre de usuario) (una dirección de correo electrónico registrada con myGVcloud) y Password (Contraseña) de su cuenta myGVcloud. Haga clic en Login (Iniciar sesión).

| Sign in        | to continue to myGVcloud Portal                    |
|----------------|----------------------------------------------------|
| User Name :    | mygvcloud@gmail.com                                |
| Password :     |                                                    |
| Verification : | 8sw4tu 8sw4tu                                      |
|                | Remember my account                                |
|                | Login                                              |
| Create account | (?) Forgot Password? (B) Resend verification email |

 Cuando inicie sesión en myGVcloud por primera vez, se le pedirá que permita la instalación de un complemento. Haga clic para permitir la instalación del complemento y de los componentes ActiveX.

| File | <u>E</u> dit | <u>V</u> iew | F <u>a</u> vorites                             | Tools                         | Help                                                        |   |   | ^ |
|------|--------------|--------------|------------------------------------------------|-------------------------------|-------------------------------------------------------------|---|---|---|
|      |              |              |                                                | C                             | checking myGVcloud Web browser plugin                       |   |   |   |
|      |              |              |                                                |                               |                                                             |   |   |   |
|      |              |              |                                                |                               |                                                             |   |   |   |
| <    |              |              | This websi<br>'GEOVISIOI<br><u>W</u> hat's the | te wants<br>N INC.'.<br>risk? | to install the following add-on: 'OCXChecker_9000.cab' from | X | > | ~ |

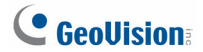

Dependiendo de la configuración de seguridad del explorador, puede que necesite repetir este proceso más de una vez. Para usuarios de IE, puede que necesite cambiar la configuración de seguridad para instalar ActiveX.

#### Obtener acceso a la vista en directo

Después de iniciar sesión, verá una vista en directo de la primera cámara. Todas las cámaras asignadas a la cuenta de myGVcloud aparecerán en una lista a la izquierda. Haga clic en el cuadro situado junto a la cámara en la lista de cámaras para ver su vista en directo. Puede seleccionar hasta 9 cámaras en la lista de cámaras para ver sus vistas en directo simultáneamente.

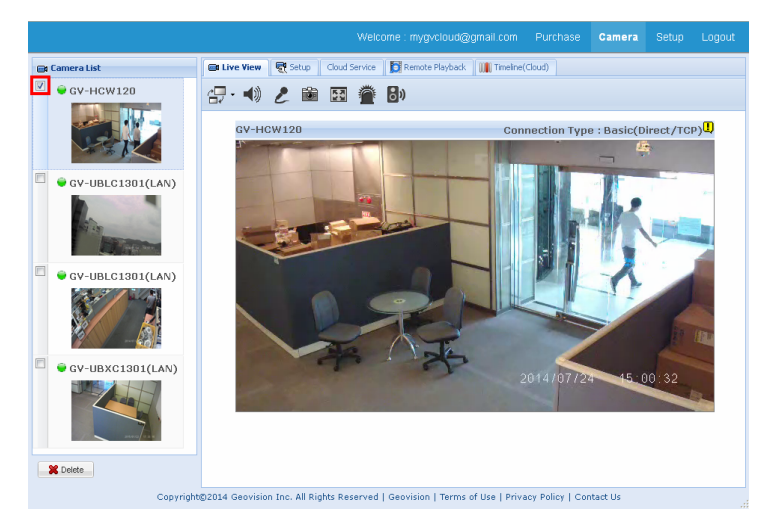

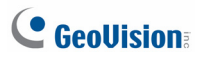

#### **Reproducir vídeos**

Para recuperar eventos de movimiento grabados, asegúrese primero de que la tarjeta SD está insertada en la cámara.

#### Reproducir desde la listas de eventos

1. Para reproducir desde una lista de eventos, haga clic en la ficha **Remote Playback (Reproducción remota)**.

| 📾 Live View 🛛 🛒 Set | up Cloud Service | D Remote | Playback | III Timeline(Cloud) |  |
|---------------------|------------------|----------|----------|---------------------|--|
| Query               |                  |          |          | -                   |  |
| Start Time:         | 09/29/14         | 🖪 oo 💌 : | 00 💌     | : 00 🗸 Query        |  |
| End Time:           | 09/29/14         | 23 💙     | 59 💌     | : 59 🕶              |  |
| Position:           | Local            | ~        |          |                     |  |

- En Query (Consulta), seleccione una hora en los campos Start Time (Hora de inicio) y End Time (Hora de finalización).
- Junto a Position (Posición), seleccione Local (Local) para recuperar vídeos de la tarjeta o seleccione Cloud (Nube) para reproducir eventos desde el almacenamiento en la nube.
- Haga clic en Query (Consultar). Se mostrarán los eventos grabados dentro de la hora de inicio y de finalización.

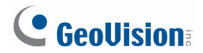

 Para reproducir vídeo, seleccione las casillas situadas junto al tiempo del vídeo y haga clic en el botón Reproducir 
 Para reproducir varios vídeos consecutivamente, seleccione varias casillas para reproducir a la vez. Puede seleccionar hasta 20 vídeos como máximo.

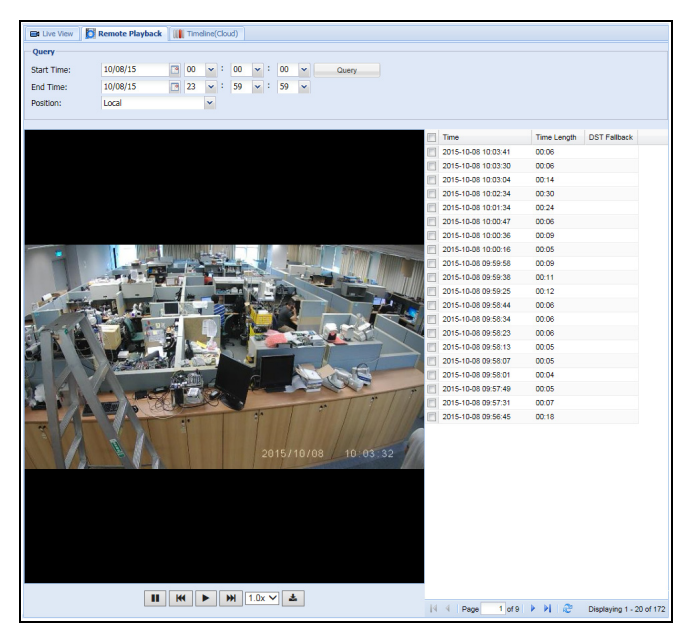

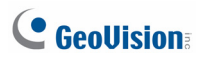

#### Reproducir desde una línea de tiempo

Para reproducir los eventos de movimiento grabados desde una línea de tiempo, haga clic en la ficha **Timeline (Cloud) (Línea de tiempo (nube))** y seleccione una hora. Esta función solamente se admite para recuperar eventos desde el almacenamiento en la nube.

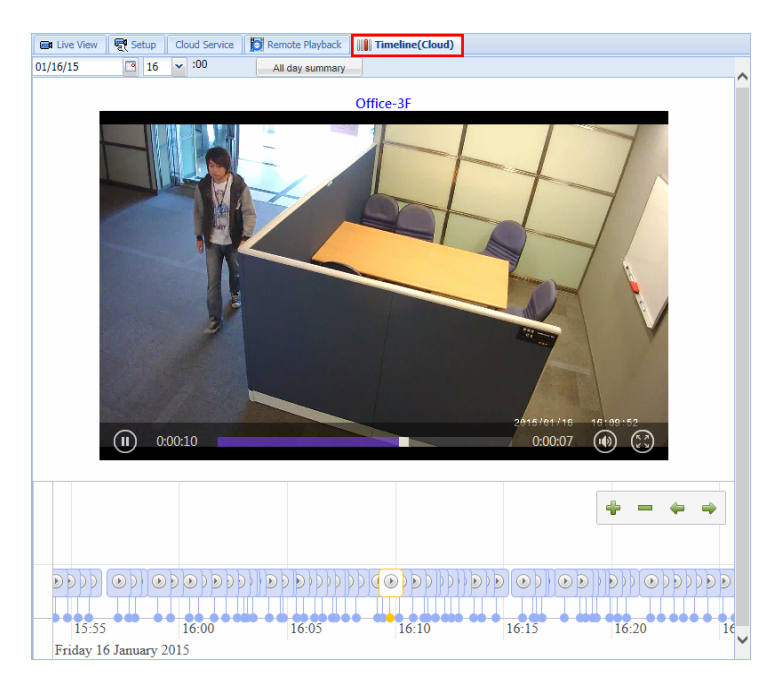

Puede hacer clic en All day summary (Resumen de todo el día) para ver eventos grabados a través del día seleccionado.

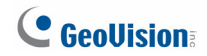

# Utilizar myGVcloud CamApp

#### Sistemas operativos compatibles:

- Android, versión 4.0 o posterior
- iOS, versión 7.0 o posterior
- 1. Busque **myGVcloud** en Google Play o Apple Store e instale **myGVcloud CamApp** en el dispositivo móvil.

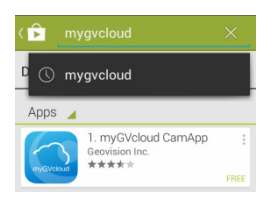

También puede escanear los códigos QR que se muestran a continuación.

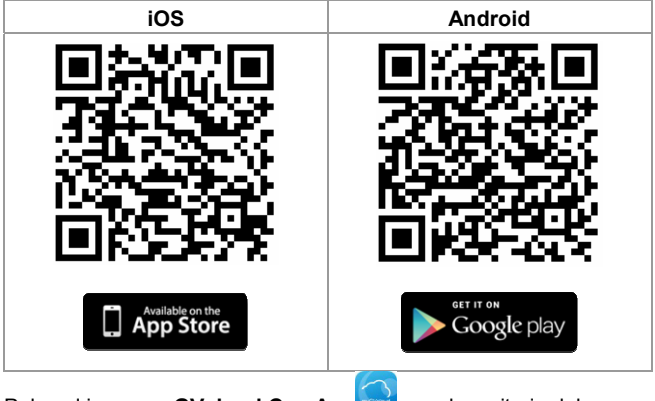

 Pulse el icono myGVcloud CamApp<sup>1</sup> en el escritorio del dispositivo móvil.

# **GeoVision**:

 Escriba el identificador y la contraseña de la cuenta myGVcloud y pulse Login (Iniciar sesión).

| GeoUision)          |  |
|---------------------|--|
| mygvcloud@gmail.com |  |
| •••••               |  |
| Show Password       |  |
| Login               |  |
|                     |  |

 Las cámaras asociadas con la cuenta myGVcloud se enumeran aquí. Para acceder a la vista en directo de la cámara, arrastre esta desde la Lista de Cámaras a la cuadrícula de vista en directo.

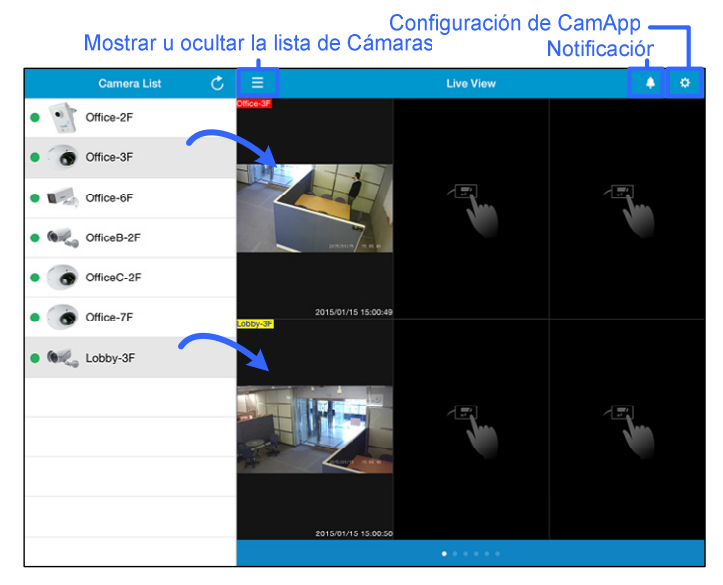

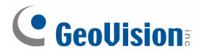

5. Pulse la cuadrícula de vista en directo para ver la vista en directo en una sola vista.

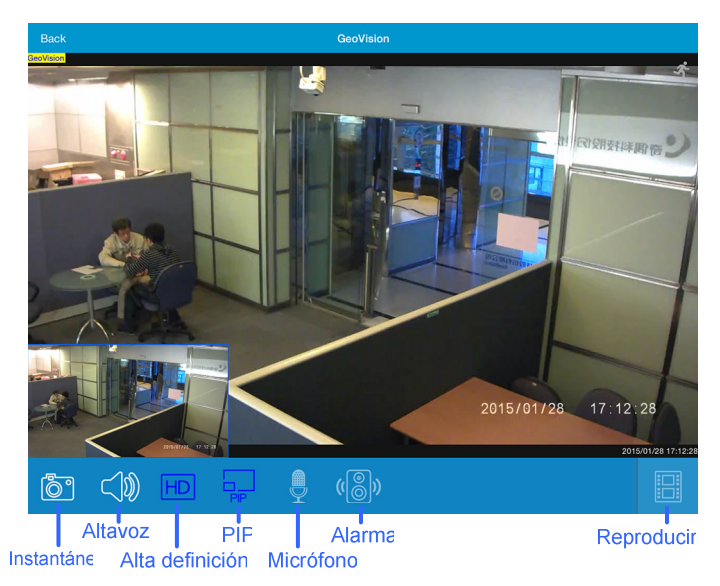

6. Pulse el icono **Playback (Reproducir)** situado en la esquina inferior derecha y pulse un evento para reproducir vídeo.

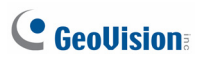

# Utilizar myGVcloud CamViewer

- Descargue myGVcloud CamViewer desde este vínculo: http://www.geovision.com.tw/myGVcloud/download.asp
- Descomprima el archivo descargado y haga doble clic en myGVcloudCamViewer\_Install.exe para instalar el programa.
- En su PC de escritorio, haga doble clic en el icono myGVcloud CamViewer , escriba la información de inicio de sesión de su cuenta de myGVcloud y haga clic en OK (Aceptar). Aparecerá la Lista de Cámaras.

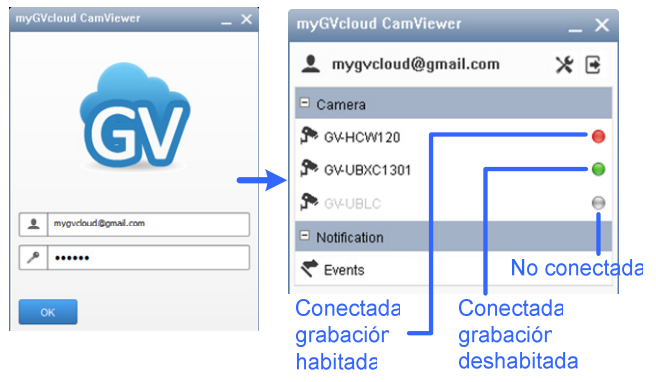

4. En la lista de cámaras, haga clic en una cámara para acceder a su vista en directo.

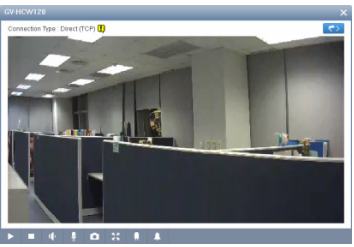

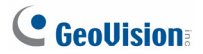

 Para buscar eventos grabados durante la detección de movimiento, haga clic en el botón Event (Evento) . Aparecerá la lista de eventos a la derecha.

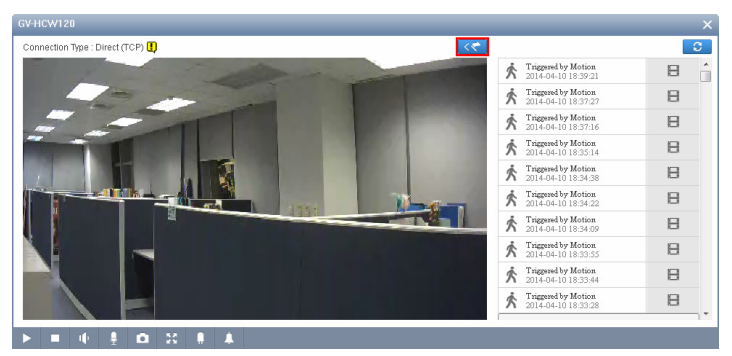

 En la pantalla principal de myGVcloud CamViewer, también puede buscar eventos grabados desde todas las cámaras conectadas haciendo clic en Events (Eventos) bajo Notification (Notificación).

| myGVcloud CamViewer $ \times$   |   | Event Log                                              | ×   |
|---------------------------------|---|--------------------------------------------------------|-----|
| 👤 mygvcloud@gmail.com 🛛 🗶 🖻     |   |                                                        | 0   |
| = Camera                        |   | GW-HCW120 Triggered by Motion<br>2014-04-10 18:39:21   | B î |
| P GV-HCW120                     |   | GW-UBXC1301 Triggered by Motion<br>2014-04-10 18:51:37 | в   |
| J™ GV-UBXC1301       J™ GV-UBLC |   | GV-UBXC1301 Triggered by Motion<br>2014-04-10 18:51:13 | B   |
| Notification                    |   | GV-UBXC1301 Triggered by Motion<br>2014-04-10 18:51:05 | B   |
| ኛ Events                        | • | GV-HCW120 Triggered by Motion<br>2014-04-10 18:51:04   | B   |
|                                 |   | GW-UBXC1301 Triggered by Motion<br>2014-04-10 18:50:47 | B   |
|                                 |   | <ul> <li>min (33) 387 (21)</li> </ul>                  |     |

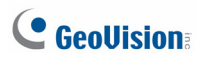

## Streaming de vista de cámara en directo

### de cámara en YouTube

 Para habilitar el streaming en directo, haga clic en la ficha Colud Service (Servicio en la nube) en el portal de myGVcloud, habilite Live stream sharing (Uso compartido de streaming de vídeo) y haga clic en Save (Guardar).

| 📾 Live View 🛛 💐 Setup 🛛 Cloud Serv                                     | ice Remote Playback III Timeline(Cloud) |  |  |  |
|------------------------------------------------------------------------|-----------------------------------------|--|--|--|
| Cloud License Information                                              |                                         |  |  |  |
| License Type:                                                          | Trial                                   |  |  |  |
| License Expiration Date:                                               | Sunday, March 01, 2015 8:00:00 AM       |  |  |  |
| License Status:                                                        | Active                                  |  |  |  |
| Live stream camera on Youtube / UStream Live stream sharing:  C Enable |                                         |  |  |  |
| Live stream sharing:                                                   | ✓ Enable                                |  |  |  |
| Resolution:                                                            | Record Streaming(720P)                  |  |  |  |
| Audio Mute:                                                            | Enable                                  |  |  |  |
| Stream Name/Stream Key:                                                |                                         |  |  |  |
| RTMP Sever URL:                                                        |                                         |  |  |  |
| Save                                                                   |                                         |  |  |  |

 Inicie sesión en su cuenta de YouTube, seleccione My Channel (Mi canal) y haga clic en Video Manager (Administrador de vídeo).

|          |               | 394 subscribers | ılıl 361,864 views | 믑 Video Manager                        |
|----------|---------------|-----------------|--------------------|----------------------------------------|
| =        | You Tube TW   | GeoUision       | Pla .              | No.                                    |
| <b>n</b> | Home          |                 | AFE                |                                        |
| Θ        | My Channel    |                 | 1                  |                                        |
| Ē        | Subscriptions |                 | 1 de la            |                                        |
| X        | History       |                 | Stand Stand        | 11 1 1 1 1 1 1 1 1 1 1 1 1 1 1 1 1 1 1 |

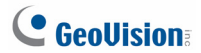

 Seleccione Live Events (Eventos en directo) bajo Video Manager (Administrador de vídeo) y haga clic en el botón Enable live streaming (Habilitar streaming de vídeo).

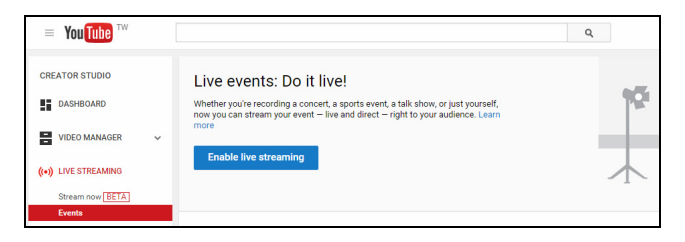

 En YouTube, asigne un nombre a la secuencia en directo, establezca Type (Tipo) en Custom (Personalizado) y haga clic en el botón Create Event (Crear evento). Asegúrese de que el vídeo está establecido en Public (Público) o Unlisted (No listado).

| UBLC Live              | Streaming                   | Aciano un nombro a | Cancel Create event                   |
|------------------------|-----------------------------|--------------------|---------------------------------------|
| Basic info             | Advanced setting            | secuencia en direc | to Público o no listado               |
| UBLC Live St           | reaming                     |                    | Public -                              |
| Today<br>aiwan (GMT +0 | 6:00pm<br>8:00) Taipei Edit | Add end time       | Add a message to your video           |
|                        |                             |                    | Also share on 🛛 🔀 🗌 👔 🗌               |
| Description            |                             |                    | Туре                                  |
|                        |                             | ß                  | Quick (using Google+ Hangouts On Air) |

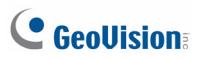

 En la opción Basic ingestion (Ingestión básica) en YouTube, seleccione una resolución que sea igual o inferior a la resolución de la cámara establecida en la ficha Cloud Service (Servicio en la nube) del portal de myGVcloud.

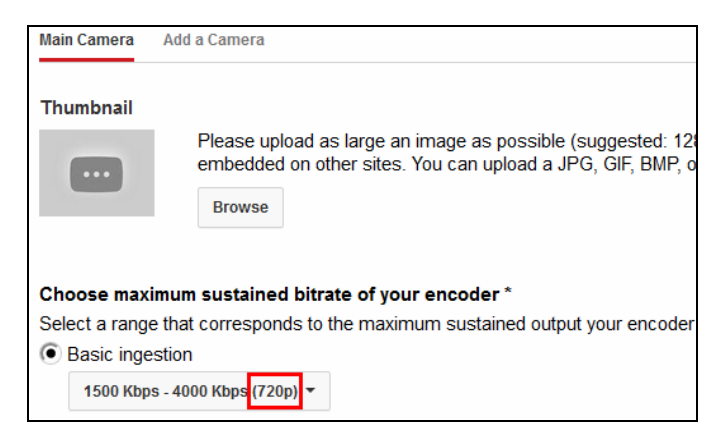

| Live View 🕎 Setup Cloud Serv            | ice Remote Playback III Timeline(Cloud) |
|-----------------------------------------|-----------------------------------------|
| Cloud License Information               |                                         |
| License Type:                           | Trial                                   |
| License Expiration Date:                | Sunday, March 01, 2015 8:00:00 AM       |
| License Status:                         | Active                                  |
| Live stream sharing                     |                                         |
| Live stream camera on Youtube / UStream | n                                       |
| Live stream sharing:                    | C Enable                                |
| Resolution:                             | Record Streaming (720P)                 |
| Audio Mute:                             | Enable                                  |
| Stream Name/Stream Key:                 |                                         |
| RTMP Sever URL:                         |                                         |

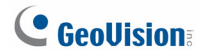

 En YouTube, seleccione Other encoders (Otros codificadores) y copie y pegue la información del campo Stream name (Nombre de secuencia) y Primary Server URL (Dirección del servidor primario) en el portal de myGVcloud. Haga clic en Save (Guardar) en el portal de myGVcloud.

| Select<br>YouTu | : <b>your encoder</b><br>be Live provides support for a variety of encoders. Select c                       | ne of the encoder option |
|-----------------|----------------------------------------------------------------------------------------------------|--------------------------|
| Othe            | r encoders 👻                                                                                                |                          |
| 1.              | Configure your encoder<br>Recommended settings 🕢                                                            |                          |
| 2.              | Copy and paste into your encoder<br>Enter the stream names and URLs in the configuration optic<br>software. | ins of your encoding     |
| [               | Stream Name                                                                                                 |                          |
|                 | mygvcloud.ad68-9x6q-md8s-9yzj                                                                               |                          |
|                 | Primary Server URL                                                                                          |                          |
|                 | rtmp://a.rtmp.youtube.com/live2                                                                             |                          |
|                 | Backup Server URL                                                                                           |                          |
|                 | rtmp://b.rtmp.youtube.com/live2?backup=1                                                                    |                          |

| 📾 Live View 💐 Setup Cloud Servi         | ce 🚺 Remote Playback 🛄 Timeline(Cloud) |
|-----------------------------------------|----------------------------------------|
| Cloud License Information               |                                        |
| License Type:                           | Trial                                  |
| License Expiration Date:                | Sunday, March 01, 2015 8:00:00 AM      |
| License Status:                         | Active                                 |
| Live stream sharing                     |                                        |
| Live scream snaring                     |                                        |
| Live stream camera on roucube / optream |                                        |
| Live stream sharing:                    | 🗹 Enable                               |
| Resolution:                             | Record Streaming(720P)                 |
| Audio Mute:                             | Enable                                 |
| Stream Name/Stream Key:                 | mygycloud.ad68-9x6q-md8s-9yzj          |
| RTMP Server URL:                        | rtmp://a.rtmp.youtube.com/live2        |
| Save                                    |                                        |

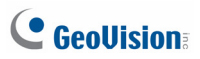

 En YouTube, haga clic Live Control Room (Sala de control en directo) y haga clic en Preview (Vista). El estado de streaming se muestra a continuación.

| ▲ InVideo Programming for this live event was not set because this is not a public event. |                                  |                               |       |  |
|-------------------------------------------------------------------------------------------|----------------------------------|-------------------------------|-------|--|
| UBLC Live Stre                                                                            | aming                            |                               |       |  |
| Start Encoder                                                                             | Preview Stream You're Live!      |                               |       |  |
| Preview     Sync to preview play                                                          | er Ø                             |                               |       |  |
| STREAM STATUS                                                                             | October 7, 2014 at 5:26 PM (CST) | AVERAGE LIVE VIEW<br>DURATION | 00:00 |  |
| GOOD                                                                                      | I he health is good.             | TOTAL VIEW TIME (HOURS)       | 0     |  |
| 1080P STREAM                                                                              |                                  | PEAK CONCURRENT               | 0     |  |
|                                                                                           |                                  |                               |       |  |

 En YouTube, haga clic en Start Streaming (Iniciar streaming) y, a continuación, en View on Watch Page (Ver en la página de vigilancia) después de que el vídeo inicie el streaming para acceder a la secuencia en directo.

| 🖍 Info and Settings | P Ingestion Settings          | HI Live Control Room |  |                            |       | View on Watch Page 😽 |  |
|---------------------|-------------------------------|----------------------|--|----------------------------|-------|----------------------|--|
| UBLC Live Stre      | UBLC Live Streaming           |                      |  |                            |       |                      |  |
| Start Encoder       | Preview Stream                | You're Live!         |  |                            |       |                      |  |
| Start Streami       | ng<br>er ©                    |                      |  |                            |       | Help                 |  |
| STREAM STATUS       | October 7, 2014 at 5:26 PM (C | ST)                  |  | AVERAGE LIVE VIEW DURATION | 00:00 |                      |  |
| GOOD                | The health is good.           |                      |  | TOTAL VIEW TIME (HOURS     | 0     |                      |  |
| 1030P STREAM        |                               |                      |  | PEAK CONCURRENT            | 0     |                      |  |
|                     |                               |                      |  |                            |       | Send feedback        |  |

**Nota:** El streaming de la vista en directo puede tardar en iniciarse dependiendo del tráfico de Internet.